# ΗΙΟΚΙ

# **Instruction Manual**

## HIOKI Standby Power Measurement Software

- This manual explains the free software (HIOKI Standby Power Measurement Software) for the HIOKI Power Meter series only.
- Please refer to the Instruction Manual for your Power Meter for details regarding communication settings.
- Although all reasonable care has been taken in the production of this manual, should you find any points which are unclear or in error, please contact your local distributor or the HIOKI International Sales & Marketing Division at os-com@hioki.co.jp.
- In the interest of product development, the contents of this manual may be subject to revision without notice.
- Unauthorized reproduction or copying of this manual is prohibited.
- Be sure to review the Instruction Manual for your Power Meter before using the software.

## Contents

| 1. | Introduction                                                    | 1    |
|----|-----------------------------------------------------------------|------|
|    | 1.1. Operating Precautions Including Reproduction and Copyright | 2    |
|    | 1.2. System Configuration Requirements                          | 2    |
| 2. | Installation                                                    | 4    |
| 3. | Basic Usage                                                     | 8    |
|    | 3.1. Startup Procedure                                          | 8    |
|    | 3.2. Standby Power Consumption Measurement Process              | 9    |
|    | 3.3. Connection Settings with the Instrument                    | .10  |
|    | 3.4. Configuring the Test Target                                | .13  |
|    | 3.5. Configuring the Test Power Supply                          | .16  |
|    | 3.6. Setting Comments for Inclusion in PDFs                     | .19  |
|    | 3.7. Configuring Power Meter Measurement                        | .21  |
|    | 3.8. Setting Test Conditions                                    | .22  |
|    | 3.9. Outputting Reports and Measurement Data                    | .24  |
|    | 3.10. Saving and Loading Test Conditions                        | .26  |
|    | 3.11. Outputting All Files                                      | .26  |
| 4. | Uninstallation                                                  | .27  |
|    | 4.1. Uninstalling HIOKI Standby Power Measurement Software      | .27  |
| 5. | Specifications                                                  | . 30 |
|    | 5.1. General Specifications                                     | . 30 |
|    | 5.2. Functional Specifications                                  | .31  |
| 6. | Appendix                                                        | . 32 |
|    | 6.1. Stabilization Algorithms                                   | . 32 |

## 1. Introduction

"HIOKI Standby Power Measurement Software" is application software exclusively used for the HIOKI Power Meter series.

This software allows you to view the measurement data and also save them in the CSV format through communication with up to eight Power Meters via a LAN, GP-IB, or RS-232C(COM port).

| Davies Mater    | Power Meter's Communication interface |       |         |  |
|-----------------|---------------------------------------|-------|---------|--|
| Power Meter     | LAN                                   | GP-IB | RS-232C |  |
| PW3335, -02,-03 | 0                                     | -     | 0       |  |
| PW3335-01       | 0                                     | 0     | -       |  |
| PW3335-04       | 0                                     | 0     | 0       |  |

Hereafter in this manual, the Power Meter may also be referred to as the "instrument", and "HIOKI Standby Power Measurement Software" as the "software".

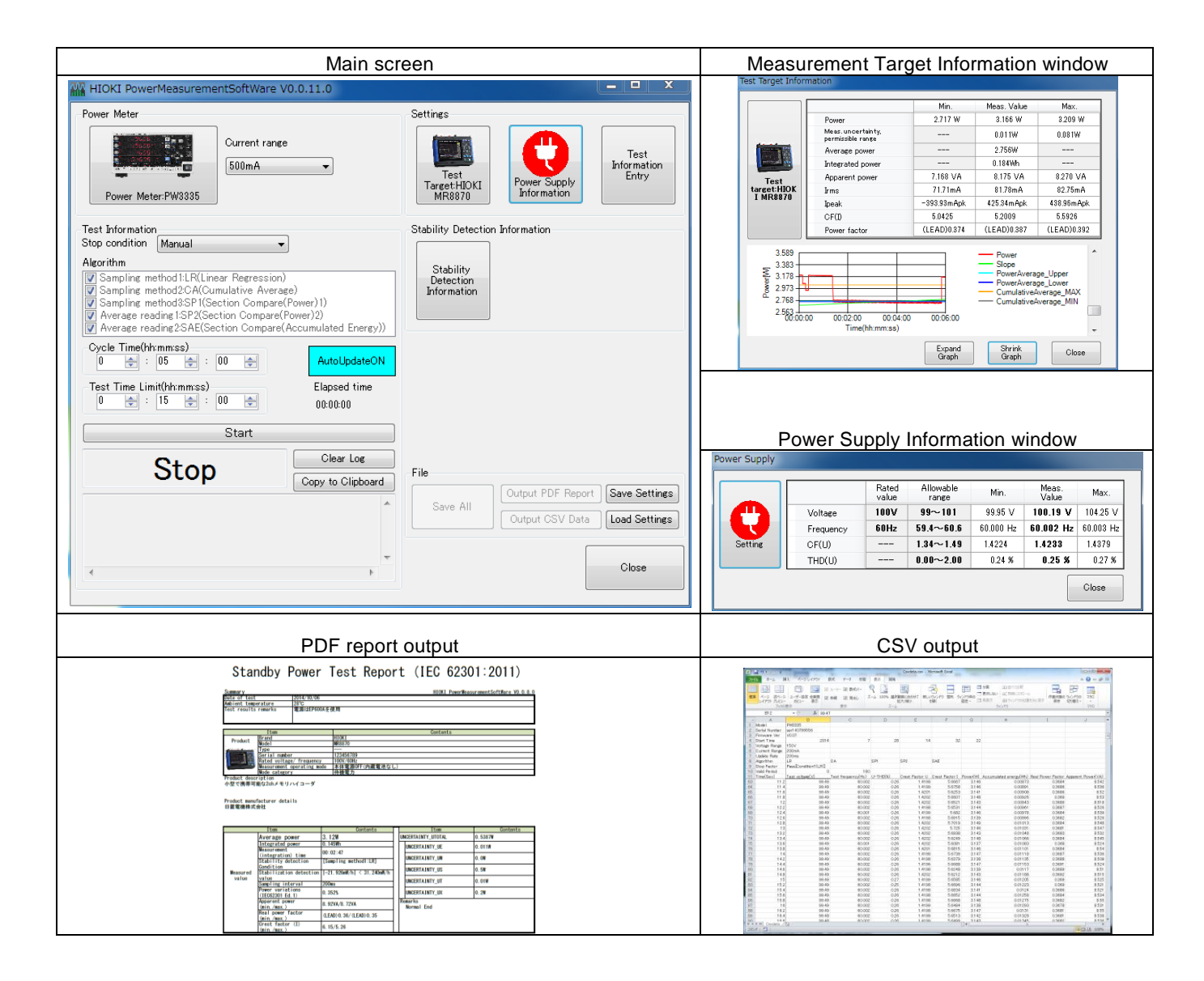

### . Operating Precautions Including Reproduction and Copyright

Copyright

All rights, including copyrights of the execution file and documents of this program, belong to HIOKI E.E. Corporation.

• Conditions of use

Any sales of this software bundled with for-profit software or printed books without permission of the owner of the copyright are prohibited. In addition, reverse engineering and modification of the software without permission of the owner of the copyright are also prohibited.

• User's responsibility

This is free software. It can be used for any purpose under the user's own responsibility. We do not assume any responsibility for any damage caused by this software.

We also do not assume any responsibility for any software failures or adverse effects of this software. We do not accept any inquiries or requests concerning this software.

This software is subject to change without prior notice.

### System Configuration Requirements

| Computer                                               | PC/AT compatible machine (DOS/V machine)                                                |  |
|--------------------------------------------------------|-----------------------------------------------------------------------------------------|--|
|                                                        |                                                                                         |  |
|                                                        | Windows XP SP3 or above (32-bit edition)                                                |  |
|                                                        | Windows Vista SP2 or above (32-bit edition)                                             |  |
|                                                        | Windows 7 SP1 or above (32-/64-bit edition)                                             |  |
| Operating system                                       | Windows 8 (32-/64-bit edition)                                                          |  |
|                                                        | Microsoft .NET Framework4 must be installed in the above operating systems in advance.  |  |
|                                                        | (In a non-English environment, language pack according to the environment is necessary) |  |
| CPU                                                    | 1.0 GHz or above (2.0 GHz or above is recommended)                                      |  |
|                                                        | 1.0 GB or above (2.0 GB or above is recommended)                                        |  |
| Memory                                                 | Note: 2.0 GB or above for Windows 7 64-bit edition and Windows 8                        |  |
|                                                        | 64-bit edition                                                                          |  |
| Hard disk                                              | Free space of 128 MB or more (at the time of startup)                                   |  |
| Display                                                | Resolution of 1,024×768 dots or above, 65,536 colors or more                            |  |
| Communication interface (one or more of the following) |                                                                                         |  |
| LAN                                                    | 10BASE-T/100BASE-TX                                                                     |  |
|                                                        | Only the products manufactured by National Instruments Corporation                      |  |
| GP-IB                                                  | are acceptable (The GP-IB driver manufactured by National                               |  |
|                                                        | Instruments (class library compatible with .NET4.0, ni-488.2 3.1.2 later)               |  |
|                                                        | must be installed in advance)                                                           |  |
| RS-232C                                                | 9,600/38,400 bps                                                                        |  |

The following systems must be installed on your computer to use PW Communicator.

For the connection procedure between the instrument and computer, refer to Chapter 4 "Connection to a PC" of the Instruction Manual for the instrument.

Note: Windows and Microsoft .NET Framework are trademarks or registered trademarks of Microsoft Co., Ltd. in the U.S.

### NOTE

When you use GP-IB communication, the GP-IB driver (class library compatible with .NET4.0) manufactured by National Instruments must be installed in advance. You can check this on "Measurement & Automation Explorer", which is installed when you use a product manufactured by National Instruments.

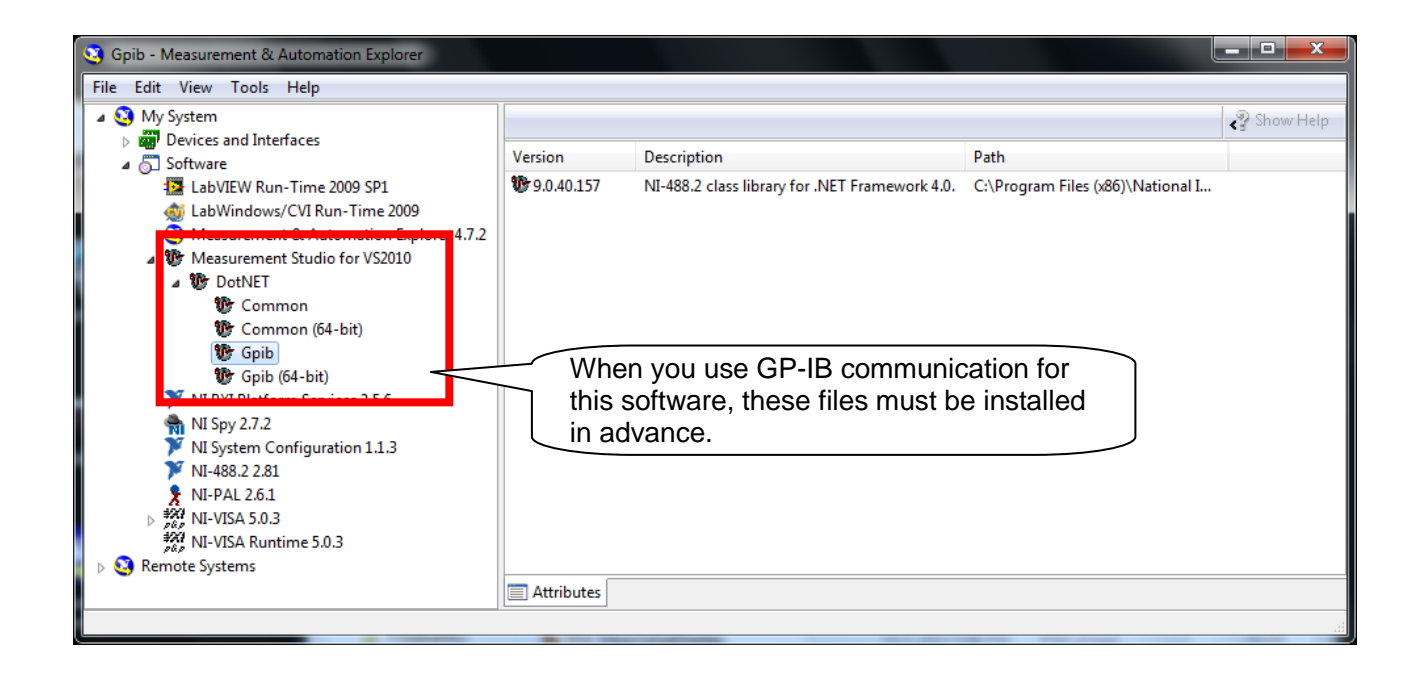

## 2. Installation

Before installing this software, it is required that Microsoft .NET Framework4 be installed in advance. If it is not installed, it can automatically be installed before the installation of this software, as long as your computer is currently linked to the Internet.

If it is not installed and your computer is not linked to the Internet, this software cannot be installed. It can be downloaded from the Microsoft website.

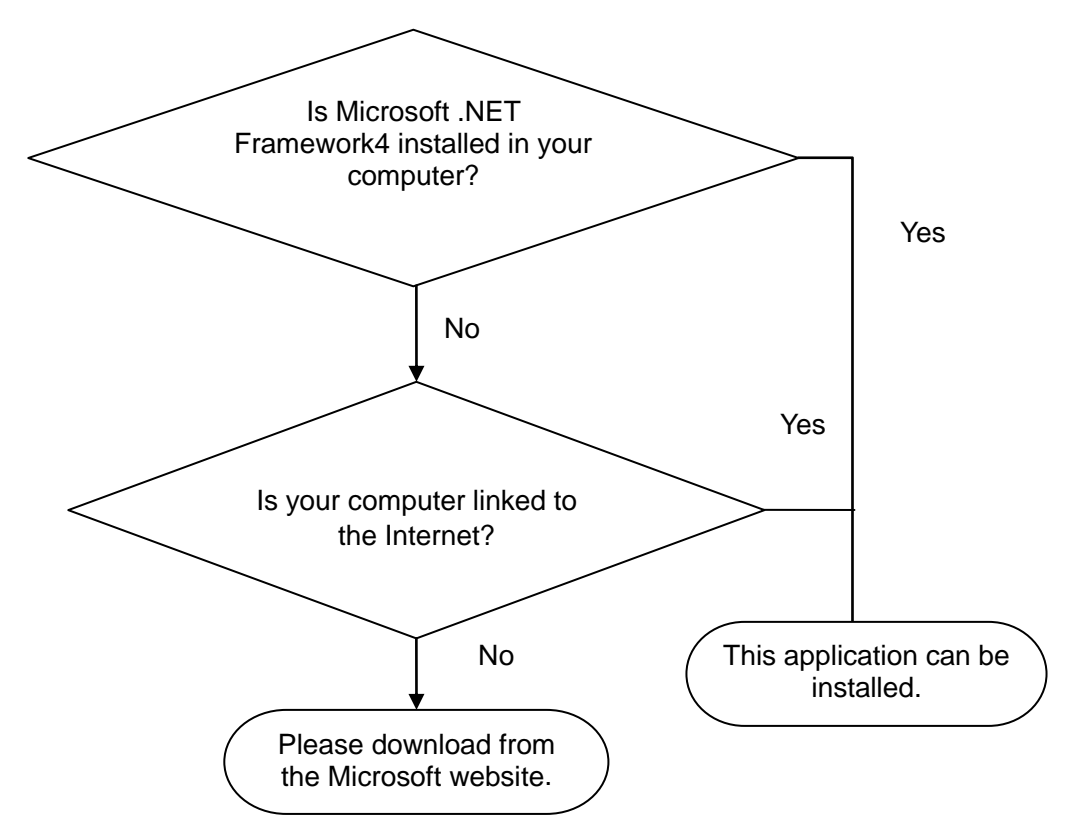

Note

- Install the software with the Administrator privilege.
- Installation may not be possible if other applications are currently running. Before installation, exit all other applications, if possible. Especially when antivirus software is currently running, installation may be prohibited even if the software is not affected by a virus. In such a case, change the settings of the antivirus software to permit installation.

Example: When installing the software on Windows7

Note: A different message may appear, depending on the operating system.

- 1 Exit all the applications currently running.
- 2 Double-click [setup.exe] (setup file) (the extension may not be displayed depending on the setting of your computer). Double-clicking it starts up the installer.

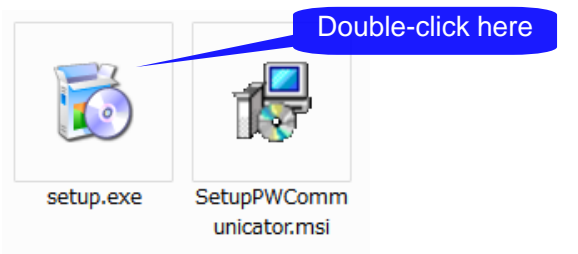

3 If Microsoft .NET Framework4 is not installed on your computer

If Microsoft .NET Framework4 is not installed on your computer, the following screen appears. Check your computer is linked to the Internet and then install the software.

| Microsoft .NET Framework 4 Se                            | tup                  | X                 |
|----------------------------------------------------------|----------------------|-------------------|
| .NET Framework 4 Setup<br>Please accept the license term | is to continue.      | Microsoft<br>.NET |
| MICROSOFT S                                              |                      | lick here         |
| I have read and accept the                               | e license terms.     |                   |
| Download size estimate:                                  | 0 MB                 |                   |
| Download time estimates:                                 | Dial-Up: 0 minutes   |                   |
|                                                          | Broadband: 0 minutes |                   |
|                                                          |                      |                   |
|                                                          |                      |                   |
|                                                          |                      |                   |
|                                                          |                      | (2)Click here     |
|                                                          |                      | Install Cancel    |

When a dialog box requiring you to permit the continued program installation appears, click [Yes] to proceed to the next step.

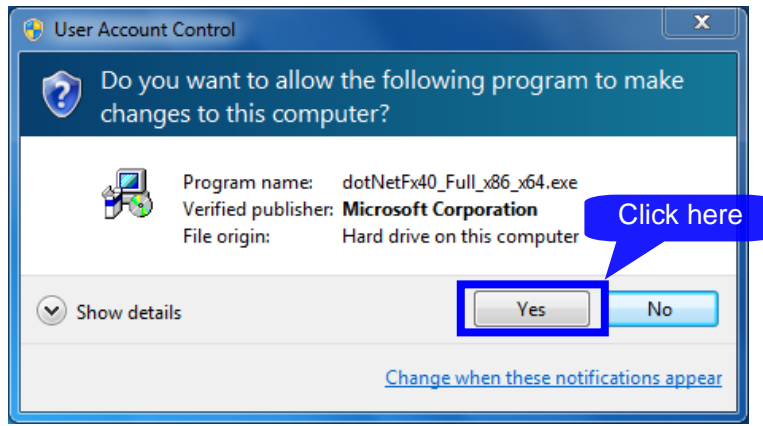

When a message prompting you to restart the system appears, click [Yes] to restart the system. After the system has restarted, the installation will automatically be continued.

4 When the "PW Communicator" setup wizard appears, click [Next>] and check the installation destination.

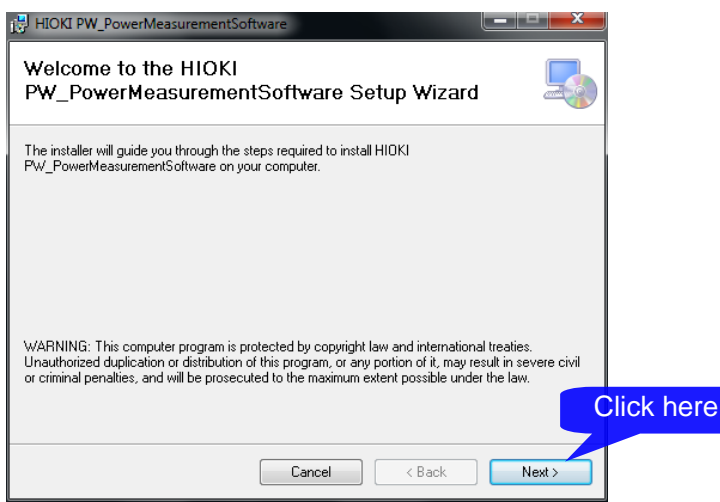

4 Specify the installation destination.

If you wish to change the installation destination, click [Browse...], and then change to the relevant folder. Normally, it is not necessary to change it.

If it is not necessary to change the installation destination, click [Next>].

| HIOKI PW_PowerMeasurementSoftware                                                                            |           |
|----------------------------------------------------------------------------------------------------|-----------|
| Select Installation Folder                                                                                   |           |
| The installer will install HI0KI PW_PowerMeasurementSoftware to the following folder.                        |           |
| To install in this folder, click "Next". To install to a different folder, enter it below or click "Browse". |           |
| Eolder:<br>[C\Program Files (v98)\HIDK1\Pu/ PowerMeasurementSoftware\                                        |           |
| C. 4 rogram hies (kool 4 more 4 weige overmeasurements on weiler<br>Disk Cost                                |           |
| Install HIOKI PW_PowerMeasurementSoftware for yourself, or for anyone who uses this computer                 |           |
| Everyone                                                                                                    | lick here |
| O Just me                                                                                                    |           |
| Cancel < Back Next >                                                                                         |           |

#### Click [Next].

| HIOKI PW_PowerMeasurementSoftware                                                                                                | <b></b> |         |
|----------------------------------------------------------------------------------------------------|---------|---------|
| Confirm Installation                                                                                                    |         |         |
| The installer is ready to install HI0KI PW_PowerMeasurementSoftware on your computer.<br>Click "Next" to start the installation. |         |         |
|                                                                                                    | Cli     | ck here |
| Cancel < Back Nex                                                                                                    | #>      |         |

### 5 Installation starts.

| HIOKI PW_PowerMeasurementSoftware                     |        |
|-------------------------------------------------------|--------|
| Installing HIOKI<br>PW_PowerMeasurementSoftware       |        |
| HIOKI PW_PowerMeasurementSoftware is being installed. |        |
| Please wait                                           |        |
| Cancel < Back                                         | Next > |

When a dialog box requiring you to permit the continued program installation appears, click [Yes] to proceed to the next step.

| 😗 User | Account Control                                                                                        | Contraction of the local data                                         |                          |
|--------|----------------------------------------------------------------------------------------------------|-----------------------------------------------------------------------|--------------------------|
| Û      | Do you want to allow the following program from an unknown publisher to make changes to this computer? |                                                                       |                          |
|        | Program name:<br>Publisher:<br>File origin:                                                            | C:\Users\4ka\Desktop\PW3326<br>Unknown<br>Hard drive on this computer | Click here               |
| 💌 si   | now details                                                                                            | Y                                                                     | ies No                   |
|        |                                                                                                    | Change when the                                                       | ese notifications appear |

6 Once the installation is completed, click [Close].

| HIOKI PW_PowerMeasurementSoftware                                                            | J.  |
|----------------------------------------------------------------------------------------------|-----|
| Installation Complete                                                                        |     |
| HIOKI Pw_PowerMeasurementSoftware has been successfully installed.<br>Click "Close" to exit. |     |
| Please use Windows Update to check for any critical updates to the .NET Framework            | ere |
| Cancel < Back Close                                                                          |     |

## 3. Basic Usage

### 1. Startup Procedure

3

From the [START] menu, select [Program] - [HIOKI] - [Standby Power Measurement Software] - [Standby Power Measurement Software] to start up the application. The main screen will be displayed.

| HIOKI PowerMeasurementSoftWare V0.0.1                                                                                                    | 1.0                                      |                                            |                                    | _ <b>D</b> X                 |
|----------------------------------------------------------------------------------------------------|------------------------------------------|--------------------------------------------|------------------------------------|------------------------------|
| Power Meter<br>Current range<br>500mA                                                                                                    | (1)<br>•                                 | Settings<br>Test<br>Target HIOKI<br>MR8870 | (2)<br>Power Supply<br>Information | Test<br>Information<br>Entry |
| Test Information                                                                                                    | $\langle \alpha \rangle$                 | -Stability Detection                       | Information                        |                              |
| Algorithm           Algorithm           Sampling method1:LR(Linear Regression)           Sampling method2:CA(Cumulative Average)           Sampling method3:SP1(Section Compare(Power))           Average reading1:SP2(Section Compare(Power))           Average reading2:SAE(Section Compare(Accum))                                                                                                    | (3)<br>11)<br>2)<br>ulated Energy))      | Stability<br>Detection<br>Information      | (4)                                |                              |
| Cycle Time(hh:mm:ss)           0         :         05         :         00         :         100         :         100         :         100         :         :         00         :         :         00         :         :         00         :         :         :         00         :         :         00         :         :         :         00         :         :         :         00         :         :         :         :         :         :         :         :         :         :         :         :         :         :         :         :         :         :         :         :         :         :         :         :         :         :         :         :         :         :         :         :         :         :         :         :         :         :         :         :         :         :         :         :         :         :         :         :         :         :         :         :         :         :         :         :         :         :         :         :         :         :         :         :         : <td:< td="">         :         :</td:<> | AutoUpdateON<br>Elapsed time<br>00:00:00 |                                            |                                    |                              |
| Start                                                                                                    |                                          |                                            |                                    |                              |
| Stop                                                                                                    | Clear Log<br>by to Clipboard             | File<br>Save All                           | (5)<br>Output PDF Report           | Save Settings                |
| ٠                                                                                                    |                                          |                                            | (6)                                | Close                        |

### Main screen

The Main screen consists of the following interface elements:

| (1) | Power meter area      | Displays information about, and allows you to control, the power    |
|-----|-----------------------|---------------------------------------------------------------------|
| (.) |                       | meter.                                                              |
|     |                       | Displays information about the measurement target and power         |
| (2) | Settings area         | supply and allows you to configure associated settings and edit     |
|     |                       | PDF output parameters.                                              |
|     |                       | Displays information about, and allows you to control, testing, for |
| (3) | Test information area | example the stop condition, algorithm used to detect stabilization, |
|     |                       | and test time.                                                      |
| (4) | Stop detection        | Displays detailed information about stabilization condition         |
| (4) | condition area        | detection.                                                          |
| (5) | Test operation area   | Allows you to control test operation.                               |
| (6) | File manipulation     | Allows you to output test results and save and load test settings.  |
| (6) | area                  |                                                                     |

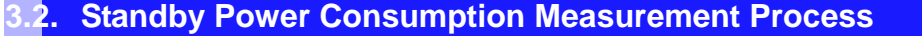

The following flowchart describes the method by which this software is used:

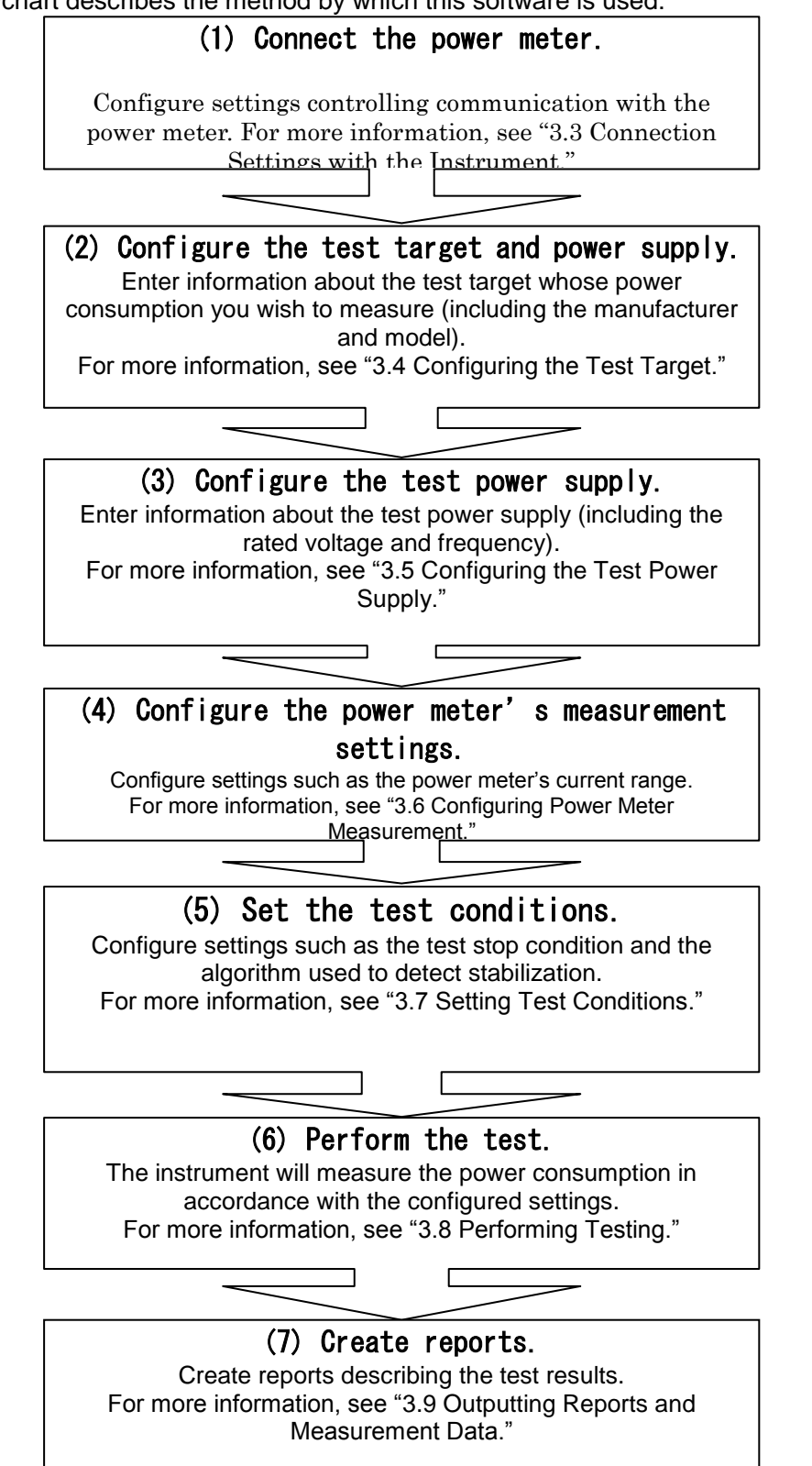

### .3. Connection Settings with the Instrument

First, connect the communication line between the Instruments and computer.

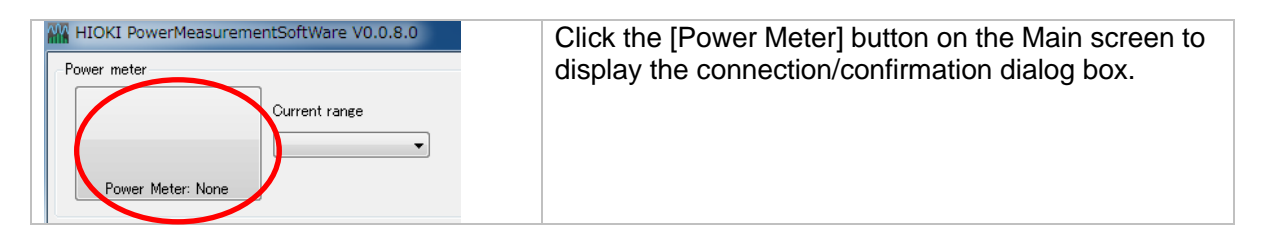

When connecting using a LAN interface When connecting to a computer using a LAN interface, specify the IP address of the Instrument.

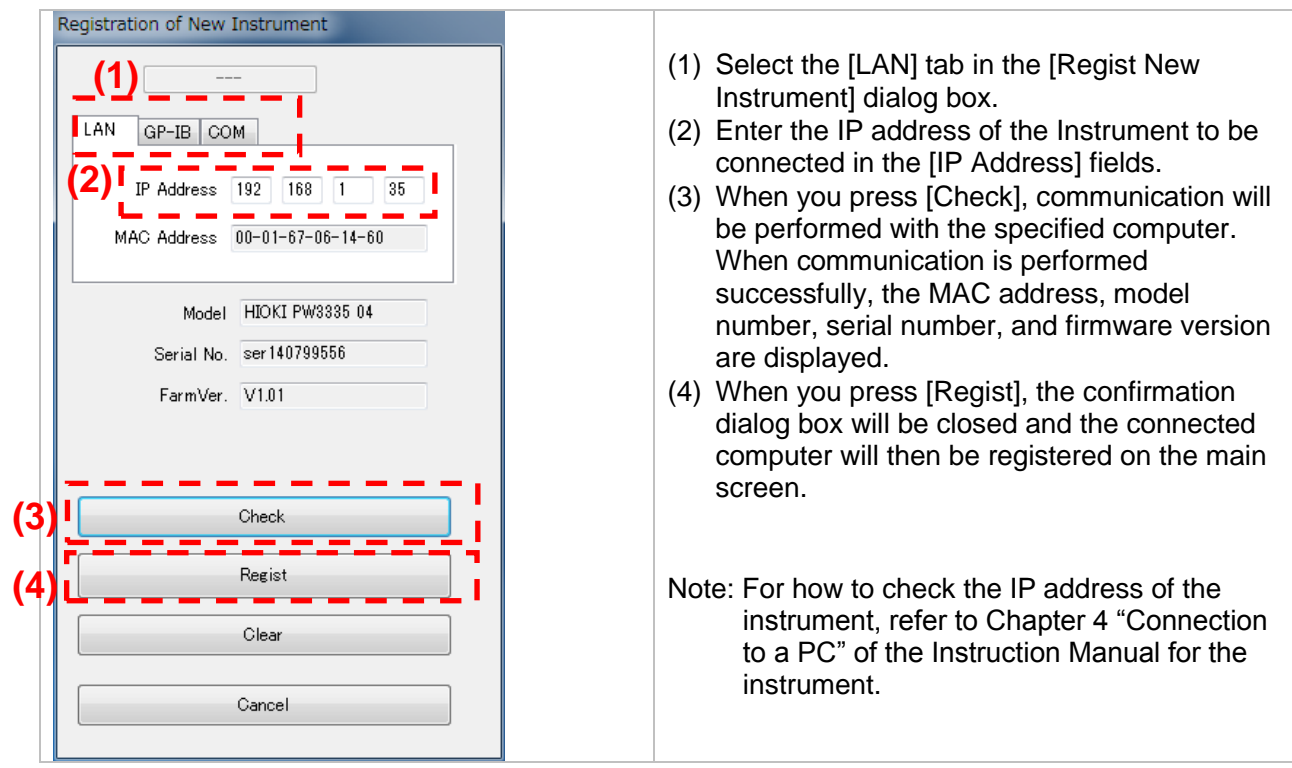

11

When connecting using a GP-IB interface When connecting to a computer using a GP-IB interface, specify the GP-IB address of the Instrument

| instanient.                                    |                                                                                                    |
|------------------------------------------------|----------------------------------------------------------------------------------------------------|
| Registration of New Instrument                 | <ol> <li>Select the [GP-IB] tab in the [Regist New<br/>Instrument] dialog box.</li> <li>Enter the GP-IB address of the Instrument to<br/>be connected in the [GP-IB Address] field.</li> <li>When you press [Check], communication will<br/>be performed with the specified computer.<br/>When communication is performed<br/>successfully, the model number, serial<br/>number, and firmware version are displayed.</li> <li>When you press [Regist], the confirmation</li> </ol> |
| Serial No. ser 140799556<br>FarmVer. V1.01 (3) | <ul> <li>(4) When you press [Regist], the confirmation dialog box will be closed and the connected computer will then be registered on the main screen.</li> <li>Note: For how to check the GP-IB address of the instrument, refer to Chapter 4 "Connection to a PC" of the Instruction Manual for the</li> </ul>                                                                                                    |
| Cancel                                         | instrument.                                                                                                    |

When connecting using a RS-232C interface (COM port) When connecting to a computer using the RS-232C (COM port) interface, specify the COM port address and baud rate of the Instrument.

|          | Registration of New Instrument                                                     | (1) Select the [COM] tab in the [Regist New                                                                                                    |
|----------|------------------------------------------------------------------------------------|----------------------------------------------------------------------------------------------------|
|          | (1)<br>LAN GP-IB COM                                                               | <ul> <li>Instrument] dialog box.</li> <li>(2) Select the number*1 and baud rate*2 settings of the COM port to be connected with the Instrument in the [COM port] and [BaudRate] fields.</li> </ul>                                                  |
|          | ( <b>2</b> ) BaudRate 38400 I<br>Model HIOKI PW3335 04<br>Serial No. ser 140799556 | <ul> <li>(3) When you press [Check], communication will<br/>be performed with the specified computer.<br/>When communication is performed<br/>successfully, the model number, serial<br/>number, and firmware version are displayed.</li> </ul>     |
|          | FarmVer. V1.01<br>Check                                                            | (4) When you press [Regist], the confirmation<br>dialog box will be closed and the connected<br>computer will then be registered on the main<br>screen.                                                                                             |
| (3<br>(4 | Regist<br>Clear<br>Cancel                                                          | *1: The COM port list displays all the available<br>COM ports when the [Regist New Instrument]<br>dialog box opens. If the COM port you wish to<br>use is not in the list, close the [Regist New<br>Instrument] dialog box, and then open it again. |
|          |                                                                                    | *2: Be sure that the baud rate setting conforms to<br>that of the instrument. For how to check the<br>baud rate setting of the instrument, refer to the<br>Instruction Manual for the instrument.                                                   |

#### To delete previously registered data

A destination computer previously registered on the main screen can be deleted according to the following procedure.

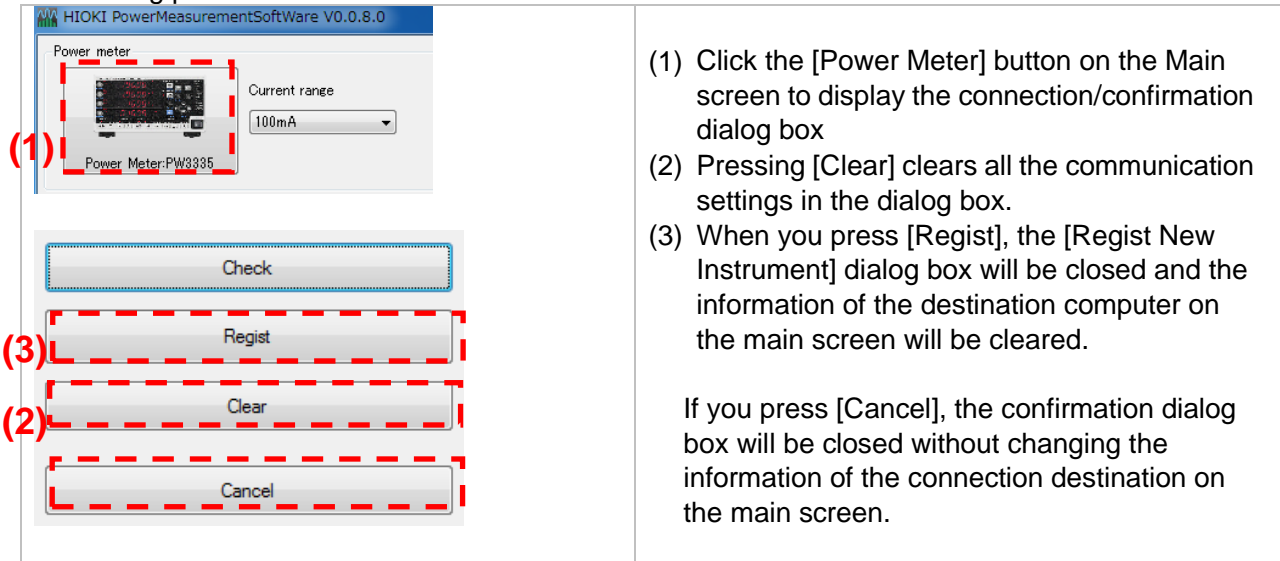

### NOTE

- If connection fails, refer to the Instruction Manual for the instrument and check the cable connection and address settings.
- Measured value and related display screens cannot be displayed if the connection fails.
- Do not turn off the power to the instrument or disconnect cables while the screen displaying the measurement values is displayed or file saving is in progress. Otherwise, the application or instrument operation may become unstable.
- Do not connect multiple computers to the same instrument. Otherwise, the application or instrument operation may become unstable.
- If connected via the LAN or GP-IB interface, the measured value will be acquired from the power meter every 200 ms. If connected via the RS-232C interface (COM port), data will be acquired every 1 s since the communications speed cannot support faster acquisition. Consequently, stability detection may differ compared to when connected via the LAN or GP-IB interface.

### 3.4. Configuring the Test Target

### Configuring the test target

Click the [Test Target Settings] button to display the Test Target Settings window.

| est Target                                                                                          |                                 |
|----------------------------------------------------------------------------------------------------|---------------------------------|
| Brand                                                                                               | Choose the equipment            |
| HIOKI                                                                                               |                                 |
| Model                                                                                               |                                 |
| MR8870                                                                                              | HALF REAL PROPERTY AND INCOMENT |
| Туре                                                                                                |                                 |
| none                                                                                                | Select 9                        |
| Serial number                                                                                       |                                 |
| 123456789                                                                                           | Clear Image                     |
| Product description                                                                                 |                                 |
| The MR8870-20 is a handheld data acquisition recorder built in<br>of memory.                        | with 2 analog channels and 2MW  |
| Product manufacturer details                                                                        |                                 |
| Since its founding in 1935, HIOKI has been engaged in the deve<br>service of measuring instruments. | lopment, manufacture, sale, and |
| Measurement operating mode                                                                          |                                 |
| The primary function mode.                                                                          |                                 |
| Mode category                                                                                       |                                 |
| active mode                                                                                         |                                 |
| L                                                                                                   |                                 |
| Reset                                                                                               | (12)OK (13)Cancel               |
|                                                                                                    |                                 |

Test Target Settings Window

The Test Target Settings window provides the settings listed below. The entered information will be reflected in PDF reports.

| (7) Test target information entry area                                                                                               | Enter information about the test target as desired.<br>Information that is not required may be left blank. |
|----------------------------------------------------------------------------------------------------|----------------------------------------------------------------------------------------------------|
| <ul> <li>(8) Test target image area</li> <li>(9) [Select Test Target<br/>Image] button</li> <li>(10) [Clear Image] button</li> </ul> | Select or clear the test target image.                                                                     |
| (11) [Initialize] button                                                                                                    | Initializes all entered settings.                                                                          |
| (12) [OK] button                                                                                                    | Applies the configured settings and closes the Test<br>Target Settings window.                             |
| (13) [Cancel] button                                                                                                    | Discards all configured settings and closes the Test<br>Target Settings window.                            |

#### Measured value display area

|                                        | Min.        | Meas, Value | Max.        |
|----------------------------------------|-------------|-------------|-------------|
| Power                                  | 2.717 W     | 3.166 W     | 3.209 W     |
| Meas.uncertainty,<br>permissible range |             | 0.011W      | 0.081W      |
| Average power                          |             | 2.756W      |             |
| Integrated power                       |             | 0.184Wh     |             |
| Apparent power                         | 7.168 VA    | 8.175 VA    | 8.270 VA    |
| Irms                                   | 71.71mA     | 81.78mA     | 82.75mA     |
| Ipeak                                  | -393.93mApk | 425.34mApk  | 438.96mApk  |
| CF(I)                                  | 5.0425      | 5.2009      | 5.5926      |
| Power factor                           | (LEAD)0.374 | (LEAD)0.387 | (LEAD)0.392 |

#### The following information is shown:

| Power value        | Displays the power consumption value.                                 |  |  |  |  |
|--------------------|-----------------------------------------------------------------------|--|--|--|--|
| Meas. uncertainty, | [Meas. value] column: Displays the measurement uncertainty            |  |  |  |  |
| Permissible range  | caused by the power meter.                                            |  |  |  |  |
|                    | [Max.] column: Displays the permissible value for the                 |  |  |  |  |
|                    | measurement uncertainty.                                              |  |  |  |  |
|                    | If the measured value uncertainty exceeds the permissible value,      |  |  |  |  |
|                    | select an appropriate current range. (See p. 21.)                     |  |  |  |  |
| Average power      | Displays the average power value from the end of the testing          |  |  |  |  |
|                    | warm-up period to the completion of testing.                          |  |  |  |  |
| Integrated power   | Displays the integrated power value from the end of the testing       |  |  |  |  |
|                    | warm-up period to the completion of testing. This value will not be   |  |  |  |  |
|                    | shown until testing is complete.                                      |  |  |  |  |
| Apparent power     | Displays the apparent power value.                                    |  |  |  |  |
| Irms               | Displays the current consumption RMS value. Testing will stop if      |  |  |  |  |
|                    | the range is exceeded during testing.                                 |  |  |  |  |
| Ipeak              | Displays the current consumption waveform peak value. Testing         |  |  |  |  |
|                    | will stop if the peak is exceeded during testing.                     |  |  |  |  |
| CF(I)              | Displays the current crest factor (= crest value / RMS value).        |  |  |  |  |
| Power factor       | Displays the power factor.                                            |  |  |  |  |
|                    | "LAG" (A positive value in csv) indicates that the current is lagging |  |  |  |  |
|                    | relative to the voltage.                                              |  |  |  |  |
|                    | "LEAD"(A negative value in csv) indicates that the current is         |  |  |  |  |
|                    | leading the voltage.                                                  |  |  |  |  |

The left column of measured values consists of instantaneous values. The middle and right columns indicate the maximum and minimum values since the start of testing (from the beginning of the test). Values prior to the start of testing depend on the power meter's specifications. Maximum and minimum values are not shown for average and integrated power.

Automatic updates are forcibly disabled at the completion of testing. Updates will resume if you select the [Automatic updates] checkbox on the Main screen.

### Test target image area and [Select Test Target Image] button

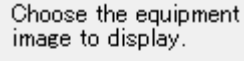

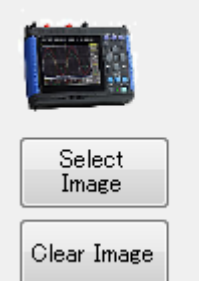

Click the [Select Test Target Image] button to select the desired image for the test target. In addition to being shown in the test target image area, the selected image will be output on PDF reports.

You can clear the image by clicking the [Clear Image] button.

### Measured value graph

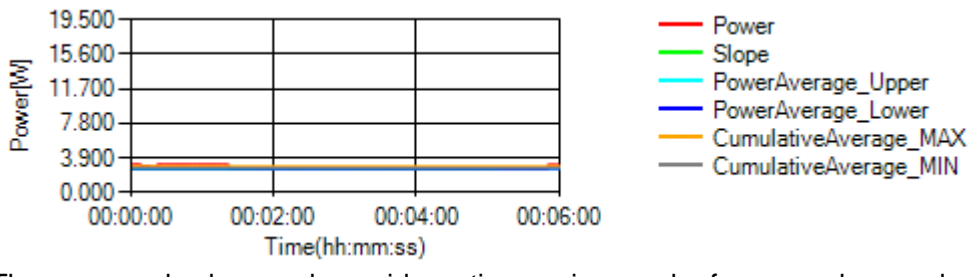

The measured value graph provides a time-series graph of power values and other data that has been acquired since the start of testing.

### The following information is shown.

The information shown in the graph varies with the stop condition and algorithm settings.

| Power                | Displays the power consumption value.                   |  |  |  |
|----------------------|---------------------------------------------------------|--|--|--|
| Slope                | Used to detect stability when using detection condition |  |  |  |
| •                    | (sampling method 1).                                    |  |  |  |
| CumulaiveAverage_MAX | Used to detect stability when using detection condition |  |  |  |
| CumulaiveAverage_MIN | (sampling method 2).                                    |  |  |  |
| PowerAverage_Upper   | Used to detect stability when using detection condition |  |  |  |
| PowerAverage_Lower   | (sampling method 2).                                    |  |  |  |

### Expanding and shrinking the waveform

The [Expand Graph] and [Shrink Graph] buttons can be used to expand or shrink the graph's vertical axis. When viewing an expanded graph, scroll bars are shown for the vertical axis. These scroll bars can be used to scroll in the desired direction without changing the selected zoom factor.

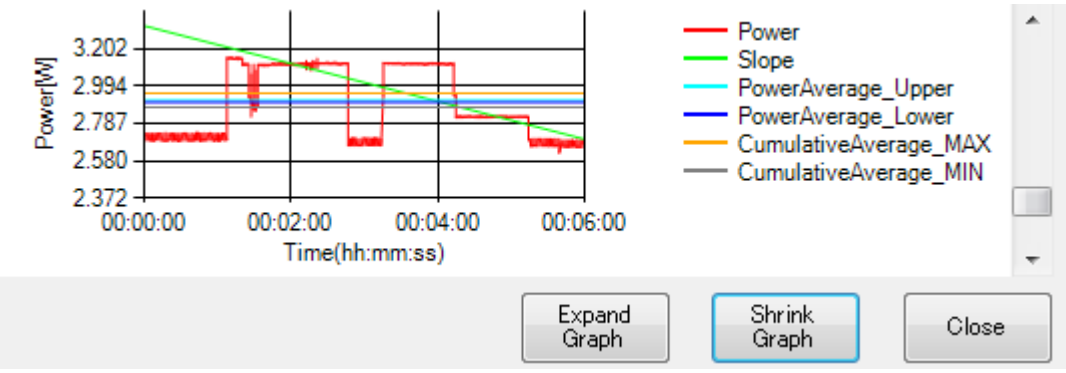

Waveform after Expansion

### **.5. Configuring the Test Power Supply**

3

This section describes how to configure information about the test power supply that you will use to operate the test target. Click the [Power Supply information] button in the test information area on the Main window to display the Power Supply Information window.

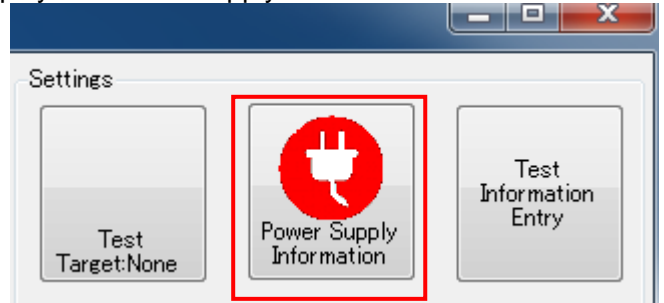

Test Information Area on the Main Screen

|   | Power Supply Information                                                                                                    |     |           |                |                        |                            |                |             |  |
|---|----------------------------------------------------------------------------------------------------|-----|-----------|----------------|------------------------|----------------------------|----------------|-------------|--|
|   |                                                                                                    | 1   | 2         | Rated<br>value | Allowable<br>range     | Min.                       | Meas.<br>value | Max.        |  |
|   |                                                                                                    |     | Voltage   | 100V           | 99~101                 | 0.00 V                     | 99.91 V        | 99.92 V     |  |
|   |                                                                                                    |     | Frequency | 60Hz           | 59.4~60.6              | 60.001 Hz                  | 60.001 Hz      | 60.002 Hz   |  |
|   | Setti                                                                                                    | ing | CF(U)     |                | 1.34~1.49              | 1.4216                     | 1.4221         | 1.6836      |  |
|   |                                                                                                    | 4   | U-THD     |                | 0.00~2.00              | 0.24 %                     | 0.24 %         | 0.25 %      |  |
|   | Close                                                                                                    |     |           |                |                        |                            |                |             |  |
|   |                                                                                                    | Т   | est Power | Supp           | bly Inform             | nation W                   | /indow         |             |  |
| 1 | 1 [Test Power Supply Settings] button Displays a window that allows you to configure information about the test power supply. |     |           |                |                        |                            |                |             |  |
| 2 | Measured value display area                                                                                                   |     |           | Dis<br>pov     | plays me<br>wer supply | asuremer<br><sup>/</sup> . | its related    | to the test |  |
| 3 | [Close] button                                                                                                    |     |           | Clo            | oses the<br>ndow.      | Test Pow                   | er Supply      | Information |  |

### Configuring the test power supply

Click the [Test Power Supply Settings] button to display the Test Power Supply Settings window.

| Power Supply Information Settings |        |    |  |  |
|-----------------------------------|--------|----|--|--|
| Select region                     |        |    |  |  |
| Region West Ja                    | apan   | •  |  |  |
| Rated voltage                     | 100    | ٧  |  |  |
| Frequency                         | 60     | Hz |  |  |
| 0                                 | Cancel |    |  |  |

### Test Power Supply Information Settings Window

The following settings can be entered on the Test Power Supply Settings window. The entered information is applied to power meter settings and PDF reports.

| Supply voltage and | The voltage and frequency will be set automatically once a |
|--------------------|------------------------------------------------------------|
| frequency area     | region has been selected. You can also set the voltage and |
|                    | frequency as desired by selecting [Custom] for the region. |

### Measured value display area

|           | Rated<br>value | Allowable<br>range | Min.      | Meas.<br>value | Max.      |
|-----------|----------------|--------------------|-----------|----------------|-----------|
| Voltage   | 100V           | 99~101             | 0.00 V    | 99.93 V        | 99.93 V   |
| Frequency | 60Hz           | 59.4~60.6          | 60.001 Hz | 60.002 Hz      | 60.002 Hz |
| CF(U)     |                | 1.34~1.49          | 1.4209    | 1.4221         | 1.6836    |
| U-THD     |                | 0.00~2.00          | 0.24 %    | 0.25 %         | 0.25 %    |

#### The following information is shown:

| Voltage   | Displays the voltage value. Under IEC 62301:2011, voltage                |
|-----------|--------------------------------------------------------------------------|
|           | fluctuations are required to fall within $\pm 1.0\%$ of the rated value. |
| Frequency | Displays the average power value from the end of the testing             |
|           | warm-up period to the completion of testing. This value will not be      |
|           | shown until testing is complete. Under IEC 62301:2011,                   |
|           | fluctuations are required to fall within $\pm 1.0\%$ of the rated value. |
| CF (U)    | Displays the voltage crest factor (= crest value / RMS value).           |
|           | Under IEC 62301:2011, the voltage crest factor is required to fall       |
|           | within the range of 1.34 to 1.49.                                        |
| THD(U)    | Displays total harmonic distortion (THD), which expresses the            |
|           | harmonic component as a percentage of the voltage waveform.              |
|           | Under IEC 62301:2011, a test environment with a THD of within            |
|           | 2.0% is required.                                                        |

Values shown on the horizontal axis have the following meanings:

| Rated value                     | Displays the predetermined values for voltage and frequency.                                                                                                    |  |  |  |
|---------------------------------|----------------------------------------------------------------------------------------------------|--|--|--|
| Allowable range                 | Displays the predetermined measured value range based on the rated value and specifications. The background will turn red if the measured value falls outside this range.                                                                               |  |  |  |
| Maximum value/<br>Minimum value | Displays the maximum and minimum values for each measured<br>value during the test interval. These values will differ from the<br>maximum and minimum values output on PDF reports since the<br>target intervals over which they are calculated differ. |  |  |  |
| Measured value                  | Displays the instantaneous value.                                                                                                    |  |  |  |

Automatic updates are forcibly disabled at the completion of testing. Updates will resume if you select the [Automatic updates] checkbox on the Main window.

### NOTE

- Measured value display windows may not be displayed if a communications error occurs or if the test power supply and measurement target settings have not been configured.
- This software places the instrument in the HOLD state when acquiring measurement data. (The HOLD state is canceled after the data has been acquired.)
- Since the instrument with which the software is communicating will be placed in the remote state, you will not be able to operate it using its control panel. To operate the instrument using its control panel, exit this software and then cancel the remote state by pressing the instrument's SHIFT key.

### 3.6. Setting Comments for Inclusion in PDFs

Clicking the [Test Information Entry] button in the settings area of the Main screen will display the Settings screen. The entered comments will be output in PDF reports. For more information about the output format for PDF reports, see "3.9 Outputting Reports and Measurement Data."

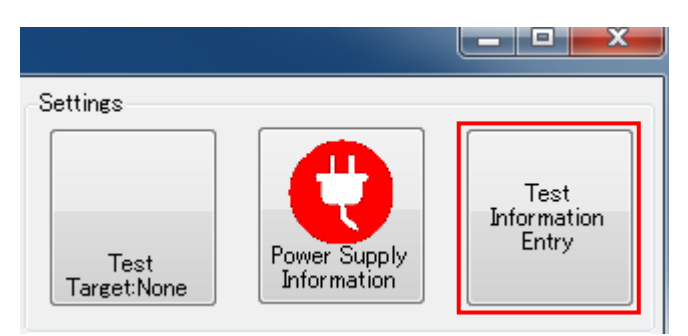

Main screen settings area

|   | Test Information Entry                                  |                                                            |
|---|---------------------------------------------------------|------------------------------------------------------------|
|   | Testing Conditions<br>Ambient temperature 23°C          |                                                            |
|   | Power meter remarks                                     | I                                                          |
|   | Measure AC/DC Standby Power Up to                       | ) Large Power Loads.                                       |
|   | Measured Va                                             |                                                            |
|   | Test result remarks                                     |                                                            |
|   | Power supplied by EP600A.                               |                                                            |
|   | Uncertainty due to connection<br>method and wiring (Uw) | 0.0 W                                                      |
|   | Uncertainty due to power<br>supply (Us)                 | 0.05 W                                                     |
|   | Uncertainty due to 0.<br>temperature variations (Ut)    | 001 W                                                      |
|   | Other uncertainty (Ux)                                  | 0.02 W                                                     |
|   | * <u>All uncertainty should be at</u>                   | the-95%-confidence-level                                   |
|   | Test and Laboratory Degre                               |                                                            |
|   | Test report number X12345                               |                                                            |
|   | Laboratory name HIOKI B                                 | E. CORPORATION                                             |
|   | Laboratory address 81 Koiz                              | umi, Ueda, Nagano                                          |
|   | Test contact and address Kenn H                         | юкі                                                        |
|   |                                                         | OK Cancel                                                  |
|   | Test Info                                               | rmation Entry screen                                       |
|   | 16311110                                                |                                                            |
| 1 | Testing conditions                                      |                                                            |
| 2 | Measured value                                          | Enter the information you wish to include in PDF reports.  |
| 3 | Test and laboratory details                             | Theids that you do not wish to include thay be left blank. |

### Testing conditions

Enter information related to testing as necessary.

| esting Conditions    |                                 |  |
|----------------------|---------------------------------|--|
| Ambient temperature  | 28°C                            |  |
| Power meter remarks  | - Power Up to Lorge Power Lorde |  |
| Measure AC/DC Standb | / Power Up to Large Power Loads |  |
|                      |                                 |  |

### Testing environment

| Ambient temperature | Enter the ambient temperature at the time of the test.            |
|---------------------|-------------------------------------------------------------------|
| Power meter remarks | Enter any remarks about the power meter that you wish to include. |

### Measured data

Enter information about measured values.

| Test result remarks                                     |       |     |
|---------------------------------------------------------|-------|-----|
| Power supplied by EP600A.                               |       |     |
| Uncertainty due to connection<br>method and wiring (Uw) | 0.0   | W   |
| Uncertainty due to power<br>supply (Us)                 | 0.05  | W   |
| Uncertainty due to<br>temperature variations (Ut)       | 0.001 | W   |
| Other uncertainty (Uv)                                  | 0.02  | W . |

### Measured data

| Test result remarks                                 | Enter any remarks about the test results that you wish to include.                                                                                                    |  |  |  |
|-----------------------------------------------------|----------------------------------------------------------------------------------------------------|--|--|--|
| Uncertainty due to connection method and wiring(Uw) | The total measurement uncertainty (Utotal) is calculated as follows:                                                                                                    |  |  |  |
| Uncertainty due to power supply(Us)                 | $Utotal = \sqrt{Ue^2 + Uw^2 + Us^2 + Ut^2 + Ux^2}$                                                                                                    |  |  |  |
| Uncertainty due to temperature variations(Ut)       | The uncertainty (Ue) for the measuring instrument is<br>calculated automatically based on the specifications of the                                                                                                    |  |  |  |
| Other uncertainty(Ux)                               | measurement range, based on the test and the measurement range, based on the testing condition of 23°C±5°C that is a contributing factor to the stated measurement accuracy and effect of power factor. The values entered here are used for the remaining items. The total uncertainty (Utotal) calculated using the above formula is also included in PDF reports. |  |  |  |

#### Test and laboratory details Enter information related to the test.

| Test and Laboratory Details |                          |  |
|-----------------------------|--------------------------|--|
| Test report number          | X12345                   |  |
| Laboratory name             | HIOKI E.E. CORPORATION   |  |
| Laboratory address          | 81 Koizumi, Ueda, Nagano |  |
| Test contact and address    | Kenn HIOKI               |  |
|                             |                          |  |

### Test and laboratory details

| Test report number       |                  |  |
|--------------------------|------------------|--|
| Laboratory name          | Entor and itom   |  |
| Laboratory address       | Enter each item. |  |
| Test contact and address |                  |  |

### 7. Configuring Power Meter Measurement

The Measured Value Display window consists of the following interface elements:

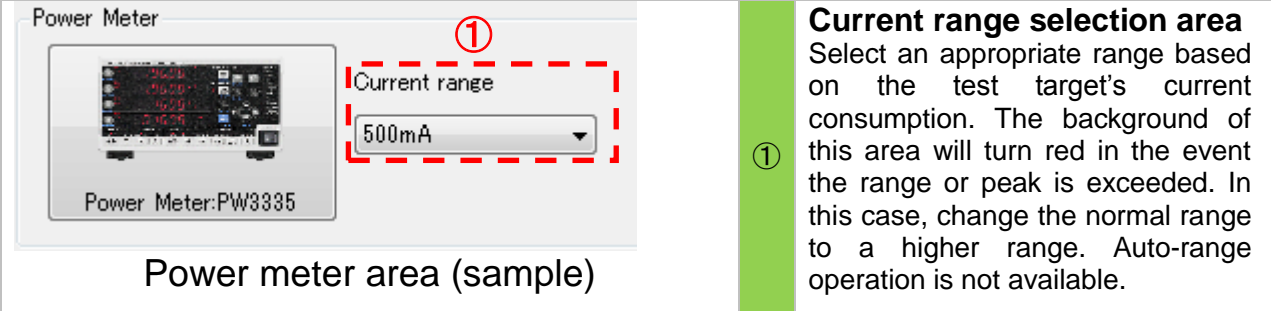

### NOTE

• The drop-down menu may not contain any selectable items if no power meter is connected, or if a communications error has occurred.

### 8. Setting Test Conditions

The test information area consists of the following interface elements:

| Test Information                                                                             | <b>1</b> Stop condition drop-down        |  |  |
|----------------------------------------------------------------------------------------------|------------------------------------------|--|--|
| Algorithm                                                                                    | menu                                     |  |  |
| Sampling method1:LR(Linear Regression)                                                       | Allows you to select the condition       |  |  |
| Sampling method2:CA(Cumulative Average)                                                      | used to stop testing.                    |  |  |
| V Sampling method3:SP1(Section Compare(Power)1)                                              | 2 Stabilization detection                |  |  |
| V Average reading 2:SAE(Section Compare(Accumulated Energy))                                 | algorithm selection area                 |  |  |
| Oyole Time(hh:mm:ss)                                                                         | Allows you to select a stop condition if |  |  |
| 3 🚖 : 15 🚔 : 00 🚔 AutoUpdate                                                                 | 3 Cycle time setting area                |  |  |
| Test Time Limit(hh:mm:ss) Elapsed time                                                       | 4) Test time limit setting area          |  |  |
| $(4)^2$ $(=)$ : 10 $(=)$ : 00 $(=)$ 00:15:00 $(6)$                                           | Allows you to configure test time        |  |  |
|                                                                                              | settings.                                |  |  |
| Start                                                                                        | 5 [Auto Update] button                   |  |  |
|                                                                                              | Allows you to control automatic          |  |  |
|                                                                                              | updating of the measured value           |  |  |
| [Start logging]                                                                              | display.                                 |  |  |
| Initialize instrument                                                                        | 6 Elapsed time                           |  |  |
| 0:00:00 Starting measurement<br>(15:00 [Stability check PASS]LR:( -0.012891  < [0.027006]):T | Displays the amount of time that has     |  |  |
| (9)15:00 Finishing measurement(LR Stable)                                                    | Plapsed since the test was staned.       |  |  |
|                                                                                              | (Test progress ber)                      |  |  |
|                                                                                              | (lest progress bar)                      |  |  |
| Test Information Area                                                                        | During testing, test progress is shown   |  |  |
|                                                                                              | 8 Test status display area               |  |  |
|                                                                                              | Displays the status (for example any     |  |  |
|                                                                                              | errors) during testing.                  |  |  |
|                                                                                              | 9 Test log                               |  |  |
|                                                                                              | Displays information about the status    |  |  |
|                                                                                              | of testing.                              |  |  |
|                                                                                              | 10 [Clear Log] button                    |  |  |
|                                                                                              | Clears the test log.                     |  |  |
|                                                                                              | 1 [Copy to Clipboard] button             |  |  |
|                                                                                              | Copies the contents of the test log to   |  |  |
|                                                                                              | the clipboard. The test log's contents   |  |  |
|                                                                                              | can then be copied to Notepad or         |  |  |
|                                                                                              | another application.                     |  |  |

#### Selecting the stop condition

Selecting [Auto] or [Manual] in the test condition drop-down menu results in the following operation:

#### OAuto

The software will determine that measurement data has stabilized and stop the test when any of the conditions enabled in the stabilization detection algorithm selection area is satisfied. Once the test time has surpassed the test time limit setting, testing will stop, even if stabilization has not been verified.

#### OManual

Testing will complete when the elapsed time reaches the test time limit setting or 10 times the cycle time, whichever comes first. Stabilization detection is not performed.

### Stabilization detection algorithm

This setting can be configured when the stop condition is set to [Auto]. For more information, see the Appendix (p.29).

Cycle time

The cycle time can be set in 10 sec. increments within the valid setting range of 1 min. to 6 hr. 0 min. 0 sec. This setting is used when the stop condition is set to [Manual] or when the stop condition is set to [Auto] and sampling method 3 (SP1) has been enabled as the detection condition. It cannot be set for conditions in which it is not used. For more information, see the description of sampling method 3 (SP1) in the Appendix (p.29).

### Test time limit

Different stop condition settings result in the following operation:

| Stop<br>condition | Description                                                                                                    |
|-------------------|----------------------------------------------------------------------------------------------------|
| Auto              | Once the time set here has elapsed, testing will be stopped as<br>soon as any of the stabilization detection algorithms is<br>satisfied. The set time includes the duration of initial operation<br>(5 to 30 min.) performed in order to stabilize measured values.<br>The test time limit can be set in 1 sec. increments within the<br>valid setting range of 15 min. to 3 hr .00 min. 00 sec. |
| Manual            | Testing will complete when the elapsed time reaches the time<br>set here or 10 times the cycle time, whichever comes first. The<br>set time does not include the duration of initial operation<br>performed in order to stabilize measured values.<br>The test time limit can be set in 1 sec. increments within the<br>valid setting range of 15 min. to 50 hr. 59 min. 50 sec.                 |

### [Auto Update] button

When this feature is enabled, the measured value displays on the Test Target Information window and Test Power Supply window will be updated continuously. When it is disabled, updating of the measured value displays is halted.

### [Start Test] / [Cancel] button

Click the [Start Test] button to start the test. During testing, the button will change to the [Cancel] button. In addition, during testing the elapsed time relative to the set test time upper limit is displayed.

## NOTE

- Testing may stop if the computer on which this software is running enters energy-saving mode while testing is in progress. When performing testing over an extended period of time, it is recommended to disable energy-saving mode on the computer.
- If connected via the LAN or GP-IB interface, the measured value will be acquired from the power meter every 200 ms. If connected via the RS-232C interface (COM port), data will be acquired every 1 s since the communications speed cannot support faster acquisition. Consequently, stability detection may differ compared to when connected via the LAN or GP-IB interface.

### 3.9. Outputting Reports and Measurement Data

The following buttons, which are found in the file operations area, allow you to output PDF reports and CSV data.

| File<br>Save All |                                                                         | Dut PDF Report                                                                           | Save Settings                                               | 1 [0<br>b<br>0                       | Dutput<br>utton<br>utputs a        | <b>PDF Rep</b><br>PDF report.          | oort]    |
|------------------|-------------------------------------------------------------------------|------------------------------------------------------------------------------------------|-------------------------------------------------------------|--------------------------------------|------------------------------------|----------------------------------------|----------|
|                  |                                                                         | ut CSV Data                                                                              | Load Settings                                               | 2 [C                                 | Dutput<br>utton                    | CSV D                                  | Data]    |
| F                | ile Op                                                                  | erations Ar                                                                              | ea                                                          | 0<br>C                               | utputs m<br>SV forma               | easurement da<br>at.                   | ata in   |
|                  | Sta                                                                     | ndby Power                                                                               | <sup>.</sup> Test Repo                                      | rt (II                               | EC 623                             | 01:2011)                               |          |
|                  | Summary<br>Date of test                                                 | 12014/10/08                                                                              |                                                             |                                      | HIOKI PowerMe                      | asurementSoftWare VO.0.8.              | 1        |
|                  | Ambient temp<br>Test results                                            | s remarks Power supl                                                                     | lied by EP600A                                              |                                      |                                    |                                        |          |
|                  |                                                                         | tom                                                                                      |                                                             |                                      | Contents                           |                                        |          |
|                  | Product                                                                 | Brand                                                                                    | HIOKI<br>MR8870                                             |                                      | vonconto                           |                                        |          |
|                  |                                                                         | Type<br>Coming to some the                                                               | none                                                        |                                      |                                    |                                        | 1        |
|                  |                                                                         | Serial number<br>Rated voltage/ frequency                                                | 123456789<br>7 100V/60Hz                                    |                                      |                                    |                                        | 1        |
|                  |                                                                         | Measurement operating mo<br>Mode category                                                | ode The primary function mo<br>active mode                  | de.                                  |                                    |                                        | <u>-</u> |
|                  | Product desc<br>The MR8870-2<br>Product manu<br>Since its fo<br>uments. | ription<br>20 is a handheld data acqu<br>ifacturer details<br>nunding in 1935, HIOKI has | isition recorder built in wi<br>been engaged in the develop | th 2 analog ch<br>ment, manufact     | hannels and 2MW<br>ture, sale, and | of memory.<br>service of measuring ins | tr       |
|                  |                                                                         | Item                                                                                     | Contents                                                    |                                      | Item                               | Contents                               |          |
|                  |                                                                         | Average power                                                                            | 2.67W                                                       | UNCERTAINTY                          | (_UTOTAL                           | 0. 5387W                               |          |
|                  |                                                                         | Integrated power<br>Measurement                                                          | 1.103Wh<br>00:24:47                                         | UNCERTAIN                            | NTY_UE                             | 0. 011W                                |          |
|                  |                                                                         | (integration) time<br>Stability detection                                                | [Sampling method1:LR]                                       | UNCERTAIN                            | NTY_UW                             | O. OW                                  |          |
|                  | Measured                                                                | Condition<br>Stabilization detection                                                     | -15.078m₩/h  < 26.706m₩/h                                   | UNCERTAIN                            | NTY_US                             | 0. 5W                                  |          |
|                  | value                                                                   | value<br>Sampling interval                                                               | 200ms                                                       | UNCERTAIN                            | NTY_UT                             | 0. 01W                                 |          |
|                  |                                                                         | Power variations<br>(IEC62301 Ed.1)                                                      | 14. 878%                                                    | UNCERTAIN                            | NTY_UX                             | 0. 2W                                  | 1        |
|                  |                                                                         | Apparent power<br>(min./max.)                                                            | 8. 09VA/7. 08VA                                             | Remarks<br>Normal E                  | nd                                 |                                        | 1        |
|                  |                                                                         | Real power factor                                                                        | (LEAD) 0. 39/ (LEAD) 0. 37                                  |                                      |                                    |                                        |          |
|                  |                                                                         | Crest factor (I)                                                                         | 5. 55/5. 13                                                 |                                      |                                    |                                        |          |
|                  | 3.200<br>3.079                                                          |                                                                                          |                                                             |                                      |                                    | Power<br>Slope                         |          |
|                  | 2.958                                                                   |                                                                                          |                                                             |                                      |                                    |                                        |          |
|                  | 2 716                                                                   |                                                                                          |                                                             |                                      |                                    |                                        |          |
|                  | 2.594                                                                   |                                                                                          |                                                             |                                      |                                    |                                        |          |
|                  | 00:                                                                     | 00:00 00:10:0                                                                            | 00 00:20:00<br>Time(hh:mm:ss)                               | 00:30:                               | 00                                 |                                        |          |
|                  |                                                                         | Item                                                                                     | Contents                                                    | 1                                    | tem                                | Contents                               |          |
|                  |                                                                         | Power (min./max.) 10                                                                     | 00. 7V/100. 6V Pow                                          | er meter <u>Manu</u><br><u>Mo</u> de | facturer<br>I                      | HIOKI<br>PW3335                        | <u> </u> |
|                  |                                                                         | supply Test frequency 6(<br>(min./max.)                                                  | 0. 0Hz/60. 0Hz                                              | Firm<br>Seri                         | ware ver.<br>al number             | V1.01<br>ser140799556                  | -11      |
|                  | Test<br>conditions                                                      | Measurement period 00<br>Cycle time 00                                                   | 0:37:10<br>0:01:00                                          | Volt<br>Curr                         | age range<br>ent range             | 150V<br>100mA                          | 3        |
|                  |                                                                         | Crest factor (U) 1.                                                                      | . 42/1. 42 Rema                                             | rks<br>ure AC/DC Sta                 | ndby Power Up to                   | Large Power Loads                      | -        |
|                  |                                                                         | THD<br>(min. /max. ) 0.                                                                  | . 3%/0. 3%                                                  |                                      |                                    | Bo romon Luano                         |          |
|                  | * : Out of F                                                            | Range                                                                                    |                                                             |                                      |                                    |                                        | _        |
|                  | Test and                                                                | Item<br>Test report number                                                               | X12345                                                      |                                      | Contents                           |                                        |          |
|                  | laboratory                                                              | Laboratory name<br>Laboratory address                                                    | HIOKI E.E. CORPORATION<br>81 Koizumi, Ueda, Nagar           | 0                                    |                                    |                                        | -1       |
|                  | details                                                                 | Test contact                                                                             | Kenn HIOKI                                                  |                                      |                                    |                                        | ]        |

Example of PDF Report Output

| Model         | PW3335            |                    |          |                |                |          |                        |                   |                    |
|---------------|-------------------|--------------------|----------|----------------|----------------|----------|------------------------|-------------------|--------------------|
| Serial Number | ser1 40799556     |                    |          |                |                |          |                        |                   |                    |
| Firmware Ver  | V0.07             |                    |          |                |                |          |                        |                   |                    |
| Start Time    | 2014              | 7                  | 28       | 14             | 32             | 22       |                        |                   |                    |
| Voltage Range | 150V              |                    |          |                |                |          |                        |                   |                    |
| Current Range | 200mA             |                    |          |                |                |          |                        |                   |                    |
| Update Rate   | 200ms             |                    |          |                |                |          |                        |                   |                    |
| Algorithm     | LR                | CA                 | SP1      | SP2            | SAE            |          |                        |                   |                    |
| Stop Factor   | Pass[Condition1 ( | LR)]               |          |                |                |          |                        |                   |                    |
| Valid Period  | C                 | 18C                |          |                |                |          |                        |                   |                    |
| Time(Sec)     | Test voltage(V)   | Test frequency(Hz) | U-THD(%) | Crest Factor U | Crest Factor I | Power(W) | Accumulated energy(Wh) | Real Power Factor | Apparent Power(VA) |
| 14            | B 99.49           | 60.002             | 0.26     | 1.4202         | 5.6212         | 3.143    | 0.01188                | 0.3692            | 8.515              |
| 1             | 5 99.49           | 60.002             | 0.27     | 1.4199         | 5.6585         | 3.146    | 0.01205                | 0.369             | 8.525              |
| 15            | 2 99.49           | 60.002             | 0.25     | 1.4198         | 5.6696         | 3.144    | 0.01 223               | 0.369             | 8.521              |
| 15            | 4 99.49           | 60.002             | 0.26     | 1.4198         | 5.6834         | 3.141    | 0.0124                 | 0.3686            | 8.521              |
| 15            | 6 99.49           | 60.002             | 0.26     | 1.4198         | 5.6652         | 3.144    | 0.01258                | 0.3684            | 8.534              |
| 15            | B 99.49           | 60.002             | 0.26     | 1.4198         | 5.6668         | 3.148    | 0.01275                | 0.3682            | 8.55               |
| 1             | 6 99.49           | 60.002             | 0.26     | 1.4199         | 5.6484         | 3.138    | 0.01293                | 0.3678            | 8.531              |
| 16            | 2 99.49           | 60.002             | 0.26     | 1.4198         | 5.6675         | 3.147    | 0.0131                 | 0.3681            | 8.55               |
| 16            | 4 99.48           | 60.002             | 0.26     | 1.4199         | 5.6513         | 3.142    | 0.01328                | 0.3681            | 8.538              |
| 16            | 6 99.48           | 60.002             | 0.26     | 1.4199         | 5.6499         | 3.143    | 0.01345                | 0.3682            | 8.536              |
| 16            | B 99.48           | 60.001             | 0.26     | 1.4203         | 5.646          | 3.147    | 0.01362                | 0.3684            | 8.541              |
| 1             | 7 99.48           | 60.002             | 0.26     | 1.42           | 5.6558         | 3.142    | 0.0138                 | 0.3685            | 8.528              |
| 17            | 2 99.48           | 60.002             | 0.26     | 1.4203         | 5.6835         | 3.144    | 0.01397                | 0.3685            | 8.532              |
| 17            | 4 99.48           | 60.002             | 0.26     | 1.42           | 5.6767         | 3.145    | 0.01415                | 0.3685            | 8.533              |
| 17            | 6 99.48           | 60.002             | 0.26     | 1.42           | 5.6635         | 3.142    | 0.01 432               | 0.3684            | 8.528              |
| 17            | 3 99.48           | 60.002             | 0.26     | 1.42           | 5.6876         | 3.144    | 0.01 45                | 0.3685            | 8.533              |
| 1             | 3 99.48           | 60.002             | 0.26     | 1.42           | 5.6908         | 3.146    | 0.01467                | 0.3686            | 8.534              |
| 18            | 2 99.48           | 60.001             | 0.26     | 1.42           | 5.6485         | 3.139    | 0.01 485               | 0.3685            | 8.518              |
| 18            | 4 99.48           | 60.002             | 0.26     | 1.4203         | 5.6602         | 3.147    | 0.01502                | 0.3687            | 8.536              |
| 18            | 6 99.48           | 60.002             | 0.26     | 1.4203         | 5.6583         | 3.137    | 0.0152                 | 0.3684            | 8.515              |
| 18            | 3 99.48           | 60.002             | 0.26     | 1.42           | 5.6597         | 3.147    | 0.01537                | 0.3687            | 8.537              |
| 1             | 9 99.48           | 60.002             | 0.26     | 1.42           | 5.6525         | 3.149    | 0.01 555               | 0.3687            | 8.54               |
| 19            | 2 99.48           | 60.001             | 0.26     | 1.4201         | 5.6614         | 3.14     | 0.01572                | 0.3685            | 8.522              |
| 19            | 4 99.48           | 60.002             | 0.27     | 1.42           | 5.6725         | 3.147    | 0.0159                 | 0.3687            | 8.535              |
| 19            | 6 99.48           | 60.002             | 0.26     | 1.42           | 5.6564         | 3.146    | 0.01 607               | 0.3686            | 8.535              |
| 19            | 3 99.47           | 60.002             | 0.26     | 1.4201         | 5.6447         | 3.141    | 0.01 624               | 0.3685            | 8.522              |
| 2             | 0 99.48           | 60.002             | 0.26     | 1.42           | 5.6489         | 3.148    | 0.01 642               | 0.3688            | 8.537              |

Example of CSV Data Output

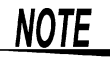

Information set on the Test Target Settings window (brand, product, operating mode, serial number, etc.) is used to generate filenames for PDF reports and CSV data. If those settings contain characters that cannot be used in filenames, the offending characters will be replaced with characters whose use is acceptable in filenames.

### .10. Saving and Loading Test Conditions

The following buttons, which are found in the file operations area, allow you to save and load settings files. Settings files contain power meter connection settings and information about the test target and test power supply. Loading a settings file reverts the application settings to the settings that were in effect at the time the file was saved.

| File<br>Save All | pdf Report Setting | 3 | [Save Settings] button<br>Outputs a settings file.<br>[Load Settings] button<br>Loads a settings file. |
|------------------|--------------------|---|----------------------------------------------------------------------------------------------------|
| File C           | Dperations Area    |   |                                                                                                    |

### .11. Outputting All Files

The following buttons, which are found in the file operations area, allow you to save a PDF report, CSV data, detailed information about stabilization condition detection, and settings file at the same time.

| File<br>5<br>Save All | pdf Report<br>CSV data | Save Setting<br>Load Setting | 5 | [Save All] button<br>Saves a PDF report, CSV<br>data, and settings file at the<br>same time. |
|-----------------------|------------------------|------------------------------|---|----------------------------------------------------------------------------------------------|
| File C                | Operations Ar          | ea                           |   |                                                                                              |

## 4. Uninstallation

### 4.1. Uninstalling HIOKI Standby Power Measurement Software

If this software is no longer necessary, uninstall it according to the following procedure.

### For Windows 7

1 From the [Start] menu of Windows, click [Control Panel].

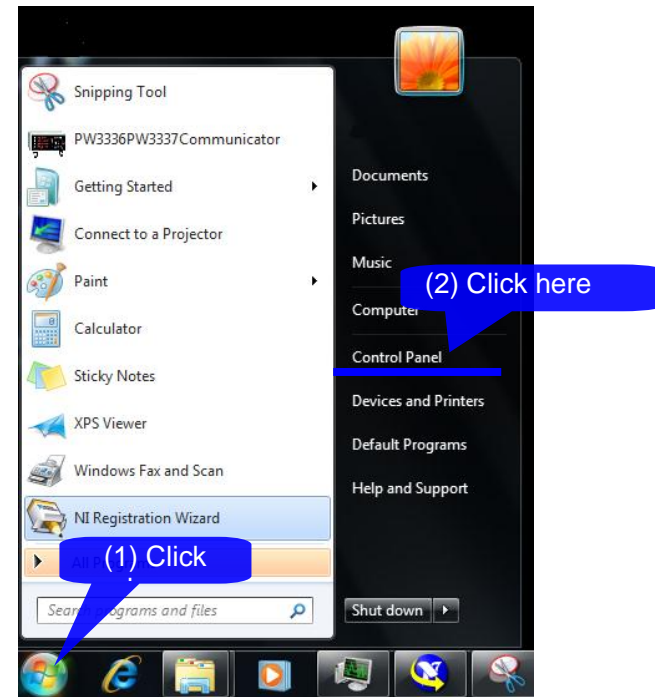

2 Click [Uninstall a program].

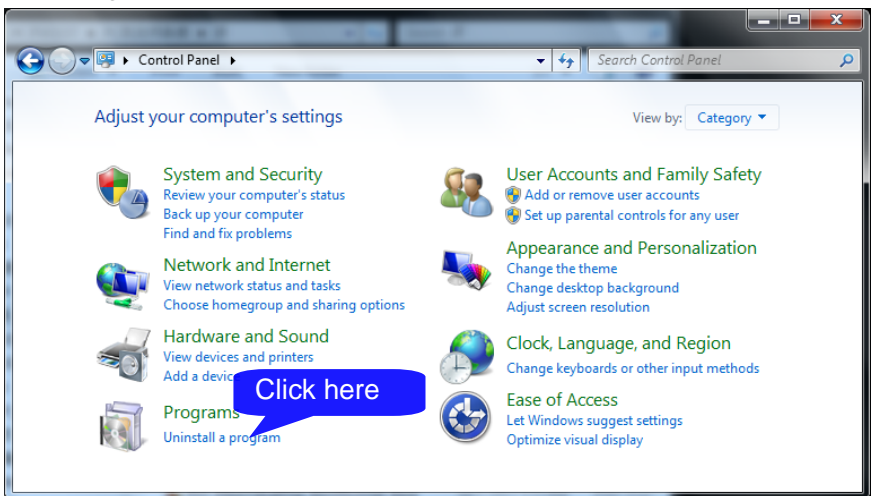

3 Select [HIOKI Standby Power Measurement Software] from the list of the currently installed programs, and then click [Uninstall].

|                                              |                                                                               |                                    |                              |             | ×        |
|----------------------------------------------|-------------------------------------------------------------------------------|------------------------------------|------------------------------|-------------|----------|
| 😋 🍚 – 🛃 🕨 Control Panel 🕨                    | Programs   Programs and Features                                              | <b>▼</b> 4 <sub>7</sub>            | Search Programs and Fe       | atures      | <b>P</b> |
| Control Panel Home<br>View installed updates | Uninstall of (2) Click here'<br>To uninstall a program, select it from the li | st and then click U                | ninstall, Change, or Repair. |             |          |
| off                                          | Organize 🔻 Uninstall Change Ren (1                                            | ) Click here                       |                              | 1= - (      | 0        |
|                                              | Name                                                                          | Publis                             | her                          | Installed O | n ^      |
|                                              | HIOKI PW_PowerMeasurementSoftware                                             | HIOK                               | E.E. CORPORATION             | 10/8/2014   | Ŧ        |
|                                              | ۰ III                                                                         |                                    |                              |             | F        |
|                                              | HIOKI E.E. CORPORATION Prod                                                   | uct version: 0.0.8<br>Size: 9.22 N | 18                           |             |          |

When a dialog box that requires you to permit the continued program uninstallation appears, click [Yes] to proceed to the next step.

| Programs and Features                       |                          |
|---------------------------------------------|--------------------------|
| Are you sure you want to uninstall HIO      | I PW_PowerMet Click here |
| In the future, do not show me this dialog b | pox Yes No               |

Uninstalling Microsoft .NET Framework4

In the same manner as "Uninstalling HIOKI Standby Power Measurement Software", select [Microsoft .NET Framework4] and uninstall it.

|                                                                             |                                                                               | NUCL A COUNSE                                         | 18. 1                 |                 |             | × |   |
|-----------------------------------------------------------------------------|-------------------------------------------------------------------------------|-------------------------------------------------------|-----------------------|-----------------|-------------|---|---|
| 🖉 🗸 🛛 🖉 🕨 Control Panel 🕨                                                   | Programs    Programs and Features                                             |                                                       | ▼ <sup>4</sup> → Sear | rch Programs ar | nd Features | ۶ | 2 |
| Control Panel Home<br>View installed updates<br>Turn Windows features on or | Uninstall or change a program<br>To uninstall a program, select it from the l | list and then click Uninstall, C                      | Change, or Repa       | ir.             |             |   |   |
| off                                                                         | Organize 💌 Uninstall/Change                                                   |                                                       |                       |                 |             | 0 |   |
|                                                                             | Name                                                                          | Publisher                                             | Installed On          | Size            | Version     |   | ^ |
|                                                                             | Microsoft .NET Framework 4 Client Profile                                     | Microsoft Corporation                                 | 10/1/2013             | 38.8 MB         | 4.0.30319   |   | - |
|                                                                             | •                                                                             | III                                                   |                       |                 |             | • |   |
|                                                                             | Microsoft Corporation Product                                                 | t version: 4.0.30319<br>Help link: http://go.microsof | ft.com/fwlink/?l      | .inkId=164165   |             |   |   |

The .NET Framework is also used by other applications. It should only be uninstalled if you are certain that it is not needed by any other software.

## 5. Specifications

### 1. General Specifications

| Applicable model                                     | PW3335 Power M          | leter                                                                                                    |  |  |
|------------------------------------------------------|-------------------------|----------------------------------------------------------------------------------------------------|--|--|
| Operation environment                                | Personal compute        | puter compatible with the following conditions                                                                                                    |  |  |
|                                                      | Computer                | PC/AT compatible machine (DOS/V machine)                                                                                                    |  |  |
|                                                      | Operating<br>system     | <ul> <li>Windows XP SP3 or above (32-bit edition)</li> <li>Windows Vista SP2 or above (32-bit edition)</li> <li>Windows 7 SP1 or above (32-/64-bit edition)</li> <li>Windows 8 (32-/64-bit edition)</li> <li>Microsoft .NET Framework4 must be installed in the above operating systems in advance.</li> </ul> |  |  |
|                                                      | CPU                     | 1.0 GHz or higher (2.0 GHz or above is recommended)                                                                                                    |  |  |
|                                                      | Memory                  | 1.0 GB or higher (2.0 GB or above is recommended)                                                                                                    |  |  |
|                                                      |                         | Note: 2.0 GB or higher for Windows 7 64-bit edition and Windows 8 64-bit edition                                                                                                    |  |  |
|                                                      | Hard disk               | Free space of 128 MB or more (at the time of startup)                                                                                                    |  |  |
|                                                      | Display                 | Resolution of 1,024×768 dots or above, 65,536 colors or more                                                                                                    |  |  |
|                                                      | Communication interface | Any one or more of the following must be available: Ethernet<br>(TPC/IP), GP-IB, and RS-232C(COM Port).<br>Only the GP-IB interface manufactured by National Instruments<br>Corporation is acceptable.<br>The GP-IB driver of .NET4.0 or above must be installed in<br>advance.(NI-488.2 3.1.2 or later)       |  |  |
| Number of systems that can be connected concurrently |                         | 1                                                                                                    |  |  |

 The libHaru library is used to generate PDF files. http://libharu.sourceforge.net/ We are deeply grateful to the developers of libHaru.

### **Functional Specifications**

2

This software aids in measuring standby power consumption in a manner that complies with with IEC 62301 Ed. 2 (2011).

| Test condition configuration                        |                                                                                                    |
|-----------------------------------------------------|----------------------------------------------------------------------------------------------------|
| functionality                                       |                                                                                                    |
| Overview                                            | Allows the user to configure settings and conditions necessary for the measurement of standby power consumption and report compilation, including test voltage, frequency, measurement time, stabilization detection method, power meter measurement settings, and report output items. |
| Standby power consumption measurement functionality |                                                                                                    |
| Overview                                            | Connects to and communicates with a power meter to measure standby power consumption. Displays test progress and measured values for monitoring purposes.                                                                                                    |
| Report output functionality                         |                                                                                                    |
| Overview                                            | Outputs test results (reports) in PDF format. Outputs measurement data in CSV format.                                                                                                    |
|                                                     |                                                                                                    |
| Test condition save/load<br>functionality           |                                                                                                    |
| Overview                                            | Saves test conditions as a settings file. Loads previously saved settings files and restores associated test conditions.                                                                                                    |

## 6. Appendix

### **Stabilization Algorithms**

### OSampling method 1 (linear regression [LR])

| $\rightarrow$ Measurement start   | Measurement stop $\rightarrow$                          |
|-----------------------------------|---------------------------------------------------------|
| Total tes                         | t time (power-on time: 15 min. or more)                 |
| Initial warm-up period            |                                                         |
| (first one-third)                 | Average power calculation period (remaining two-thirds) |
| Not used to detect stabilization. |                                                         |

| Average<br>power    | Stabilization condition                                                                                                    |
|---------------------|----------------------------------------------------------------------------------------------------|
| 1 W or less         | The linear regression for all power values measured during the average power calculation period must have a slope of less than 10 mW/h.                           |
| Greater<br>than 1 W | The linear regression for all power values measured values during the average power calculation period must be less than 1% of the measured input power per hour. |

Detection is repeated every 10 sec. starting 15 min. after the start of testing until the above stabilization condition is satisfied. (The total time increases by 10 sec. at a time as a result.)

### OSampling method 2 (cumulative average [CA])

| $\rightarrow$ Measurement start   | Measurement stop $\rightarrow$                          |
|-----------------------------------|---------------------------------------------------------|
| Total t                           | ime (power-on time: 60 min. or more)                    |
| Cui                               | nulative average calculate period                       |
| Initial warm-up period            |                                                         |
| (first one-third)                 | Average power calculation period (remaining two-thirds) |
| Not used to detect stabilization. |                                                         |

| Average | Stabilization condition                                                                                                    |
|---------|----------------------------------------------------------------------------------------------------|
| power   |                                                                                                    |
| _       | Fluctuations in the cumulative average of power values measured during the average power calculation period must be within $\pm 0.2\%$ of the power value measured during the cumulative average calculation period.<br>$\rightarrow$ The upper limit of the cumulative average of power values measured during the average power calculation period must be no greater than 100.2% of the power value measured during the cumulative average calculation period, and the lower limit value of the cumulative average of power values measured during the average power calculation period must be no less than 99.8% of the power value measured during the cumulative average calculation period. |
|         | Example: If the cumulative average during the cumulative average calculation period is 1 W, stabilization will be considered to have occurred when the maximum value of the cumulative average during the average power calculation period is 1.02 W or less and the minimum value of the same period is 0.998 W or greater.                                                                                                    |

| massurement. These arithmetic mean calculation results | Cumulative average | The cumulative average is calculated by adding each successive<br>measured value while continuously acquiring the measured<br>value xi and calculating the arithmetic average at each stage of<br>measurement. These arithmetic mean calculation results ar |
|--------------------------------------------------------|--------------------|----------------------------------------------------------------------------------------------------|
|--------------------------------------------------------|--------------------|----------------------------------------------------------------------------------------------------|

| known as "cumulative average No. 1," "cumulative avera     | ge |
|------------------------------------------------------------|----|
| No. 2," "cumulative average No. 3," etc. They can          | be |
| expressed as x1, $(x1 + x2)/2$ , $(x1 + x2 + x3)/3$ , etc. |    |

Detection is repeated every 10 sec. starting 60 min. after the start of testing until the above stabilization condition is satisfied. (The total time increases by 10 sec. at a time as a result.)

### OSampling method 3 (section compare [power 1] [SP1])

| $\rightarrow$ Measurement start                                                  |                                                          | $Measurement \; stop \rightarrow$                                             |  |  |
|----------------------------------------------------------------------------------|----------------------------------------------------------|-------------------------------------------------------------------------------|--|--|
| Total time (power-on time: 30 min. or more)                                      |                                                          |                                                                               |  |  |
| Initial warm-up period<br>(10 min. or more)<br>Not used to detect stabilization. | Average power calculation period (remaining time)        |                                                                               |  |  |
|                                                                                  | Comparison period 1<br>(2 or more cycles)                | Comparison period 2<br>(Same number of cycles as<br>comparison period 1)      |  |  |
|                                                                                  | Center time of comparise<br>period 1                     | on Center time of comparison<br>period 2                                      |  |  |
|                                                                                  | Cycle 1-1 Cycle<br>(5 min. or • • • (5 min<br>more) more | 1n Cycle 2-1 Cycle 2-n<br>1. ar (5 min. ar • • • (5 min. ar<br>e) mare) mare) |  |  |
|                                                                                  |                                                          | (n≥2)                                                                         |  |  |

Average<br/>powerStabilization condition1 W or lessThe power rate of change must be less than 10 mW/h.Greater<br/>than 1 WThe power rate of change must be less than 1% of the measured input<br/>power per hour.

Power rate of change

= ((Average power during period 2) - (Average power during period 1)) / ((Center time of comparison period 2) - (Center time of comparison period 1))

Detection is repeated by adding a certain number of cycles (n) starting 30 min. after the start of testing until the above stabilization condition is satisfied. (The total time increases by twice the cycle time as a result.) Power consumption is given by the average of all measured values during comparison periods 1 and 2.

The cycle time can be set in the test condition area.

### OAverage reading method 4 (section compare [power] 2 [SP2]) OAverage reading method 5 (section compare [accumulated energy] [SAE])

| (verage reading method o (section compare [accombinated energy] [O/(E))          |                                                   |                                                                  |  |  |  |
|----------------------------------------------------------------------------------|---------------------------------------------------|------------------------------------------------------------------|--|--|--|
| $\rightarrow$ Measurement start                                                  | $Measurement \; stop \rightarrow$                 |                                                                  |  |  |  |
| Total time (power-on time: 50 min. or more)                                      |                                                   |                                                                  |  |  |  |
|                                                                                  | Average power calculation period (remaining time) |                                                                  |  |  |  |
| Initial warm-up period (30 min. or<br>more)<br>Not used to detect stabilization. | Comparison period 1<br>(10 min. or more)          | Comparison period 2<br>(Same duration as<br>comparison period 1) |  |  |  |
|                                                                                  | ↑<br>Center time of comparison<br>period 1        | ↑<br>Center time of comparison<br>period 2                       |  |  |  |

| Average     | Stabilization condition                                             |
|-------------|---------------------------------------------------------------------|
| power       |                                                                     |
| 1 W or less | The power rate of change must be less than 10 mW/h.                 |
| Greater     | The power rate of change must be less than 1% of the measured input |
| than 1 W    | power per hour.                                                     |
|             |                                                                     |

Power rate of change (SP2 power averaging method)

=((Average power during period 2) - (Average power during period 1)) / ((Center time of comparison period 2) - (Center time of comparison period 1))

Power rate of change (SAE accumulated energy method)

=((Integrated power during period 2) - (Integrated power during period 1)) / (( Center time of period 2) - (Center time of period 1))

Detection is repeated while extending the comparison period by 10 sec. at a time (so that the total time increases by 20 sec. at a time) starting 50 min. after the start of testing until the above stabilization condition is satisfied.

- Please visit our website at http://www.hioki.com for the following:
  - Regional contact information
  - The latest revisions of instruction manuals and manuals in other languages.
  - Declarations of Conformity for instruments that comply with CE mark requirements.
- All reasonable care has been taken in the production of this manual, but if you find any points which are unclear or in error, please contact your supplier or the International Sales and Marketing Department at Hioki headquarters.
- In the interests of product development, the contents of this manual are subject to revision without prior notice.
- The content of this manual is protected by copyright. No reproduction, duplication or modification of the content is permitted without the authorization of Hioki E.E. Corporation.

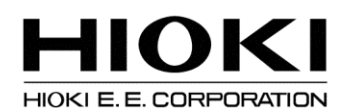

#### **Headquarters**

81 Koizumi, Ueda, Nagano 386-1192, Japan TEL +81-268-28-0562 FAX +81-268-28-0568 E-mail: os-com@hioki.co.jp (International Sales and Marketing Department)

### http://www.hioki.com/

### **HIOKI USA CORPORATION**

E-mail: hioki@hiokiusa.com http://www.hiokiusa.com

### HIOKI (Shanghai) Sales & Trading Co., Ltd.

E-mail: info@hioki.com.cn http://www.hioki.cn

### HIOKI INDIA PRIVATE LIMITED

E-mail: hioki@hioki.in http://www.hioki.in

### HIOKI SINGAPORE PTE. LTD.

E-mail: info@hioki.com.sg

1407

Edited and published by Hioki E.E. Corporation

Printed in Japan